## ISTRUZIONI PER LA CONSEGNA DELL'ELABORATO D'ESAME SU CLASSROOM "Esame di Stato"

Per il colloquio orale è possibile presentare alla commissione una **mappa concettuale** con link attivi che rimandano a pagine successive alla prima (in cui sono presenti soltanto i vari collegamenti interdisciplinari e l'argomento principale del vostro lavoro); nelle varie pagine, successive alla prima, è possibile **solo** inserire immagini (NON TESTO).

Allego due esempi per Canva e Google presentazioni

Se per realizzare il vostro elaborato avete utilizzato Canva o Google presentazioni, apritelo e copiate il link, **è fondamentale che l'elaborato sia accessibile a chiunque abbia il link.** Di seguito istruzioni dettagliate.

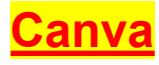

1. Click, in alto a destra, su condividi

2. Nella finestra "Condividi progetto, flaggare "Chiunque abbia il link" e "Può visualizzare"

3. Quindi click su "copia link" IJ

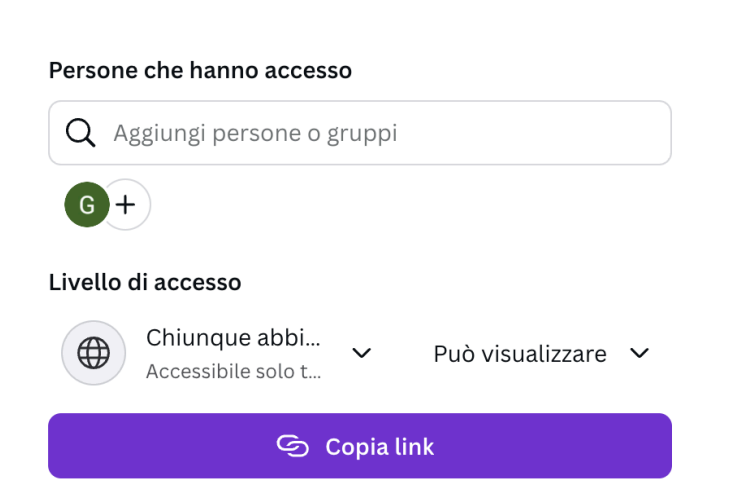

 $\bigcirc$ 

0 t

> 50.0s

个 Condividi

Condividi

 $\rightarrow$ 

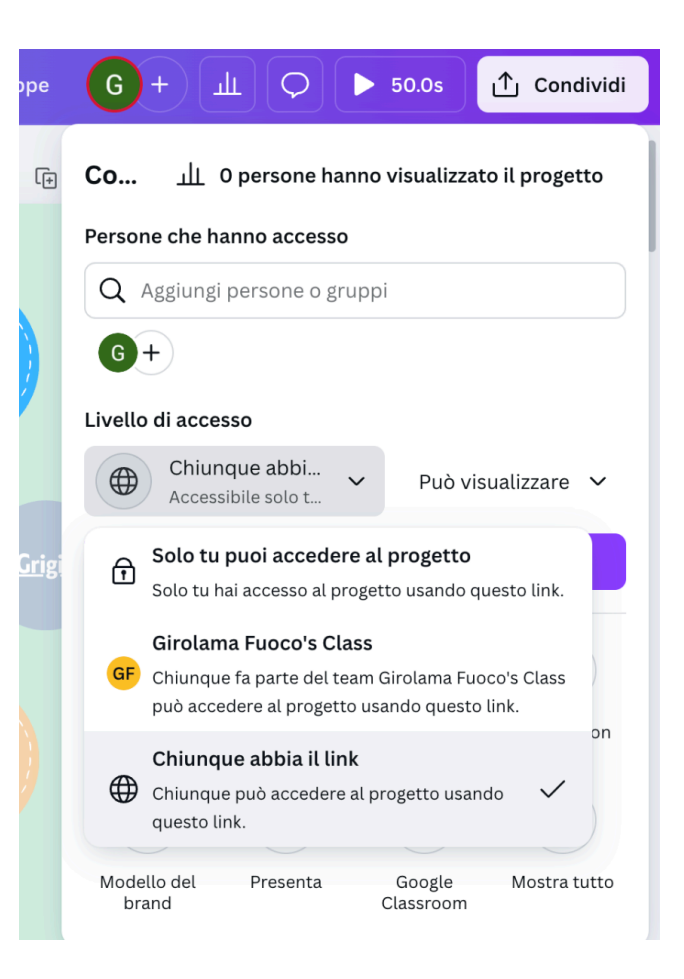

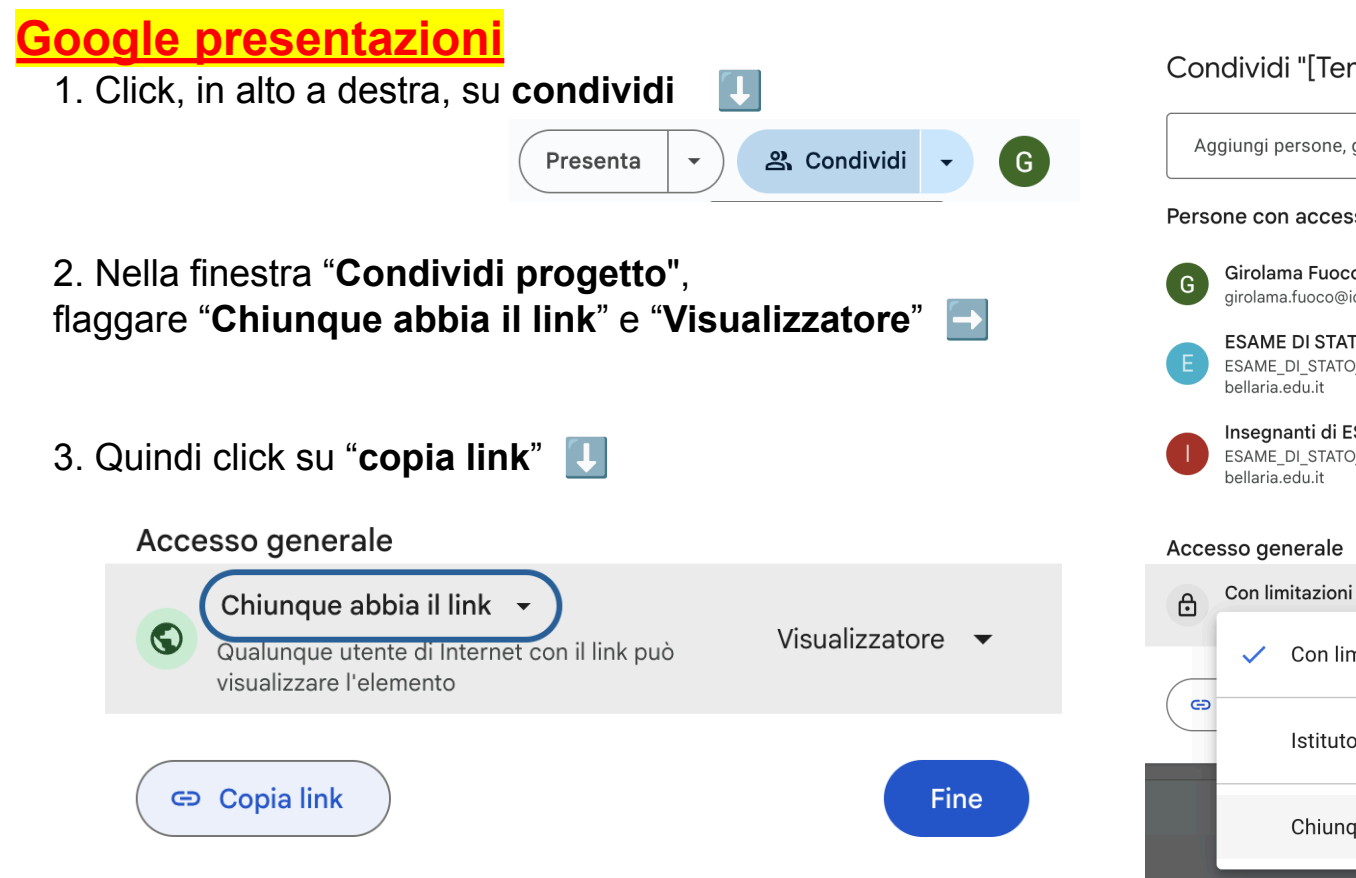

## Condividi "[Template] Copia di Mappa" ② ③ Aggiungi persone, gruppi ed eventi di calendario Persone con accesso G Girolama Fuoco (you) girolama.fuoco@icbellaria.edu.it Proprietario ESAME DI STATO - 2023/24 3^B ESAME\_DI\_STATO\_2023\_24\_3\_B\_cc93ebe6@ic Visualizzatore Insegnanti di ESAME DI STATO - 2023/24 3^B ESAME\_DI\_STATO\_2023\_24\_3\_B\_teachers\_a1574b95@ic Editor Accesso generale

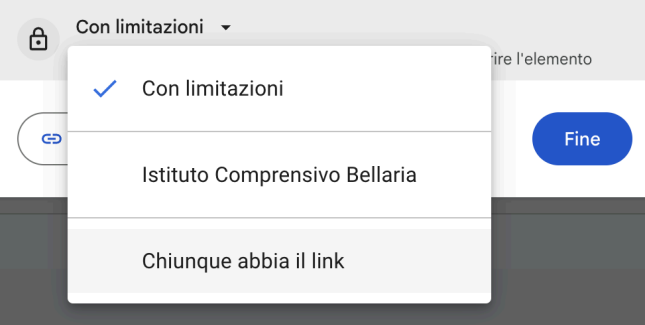

## Consegna in classroom "Esame di Stato"

Il link sarà adesso memorizzato nel vostro dispositivo e per inserirlo in classroom basterà eseguire le successive istruzioni:

- Entrare nel compito assegnato, in classroom "Esame di Stato" 1.
- 2. Cliccare su "Aggiungi o crea"
- 3. Caricare il file (se salvato nel vostro dispositivo) o incollare il link (precedentemente memorizzato).
- Cliccare su "Consegna 📵 Elaborato Esame 4.

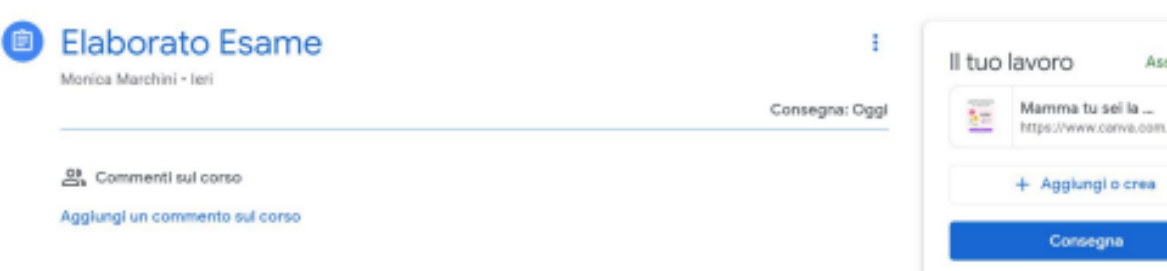

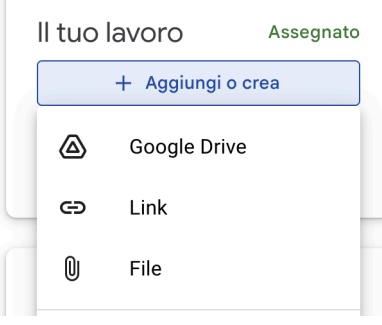

Assegnato

×

Consegna